When logging in, the front page is as follows:

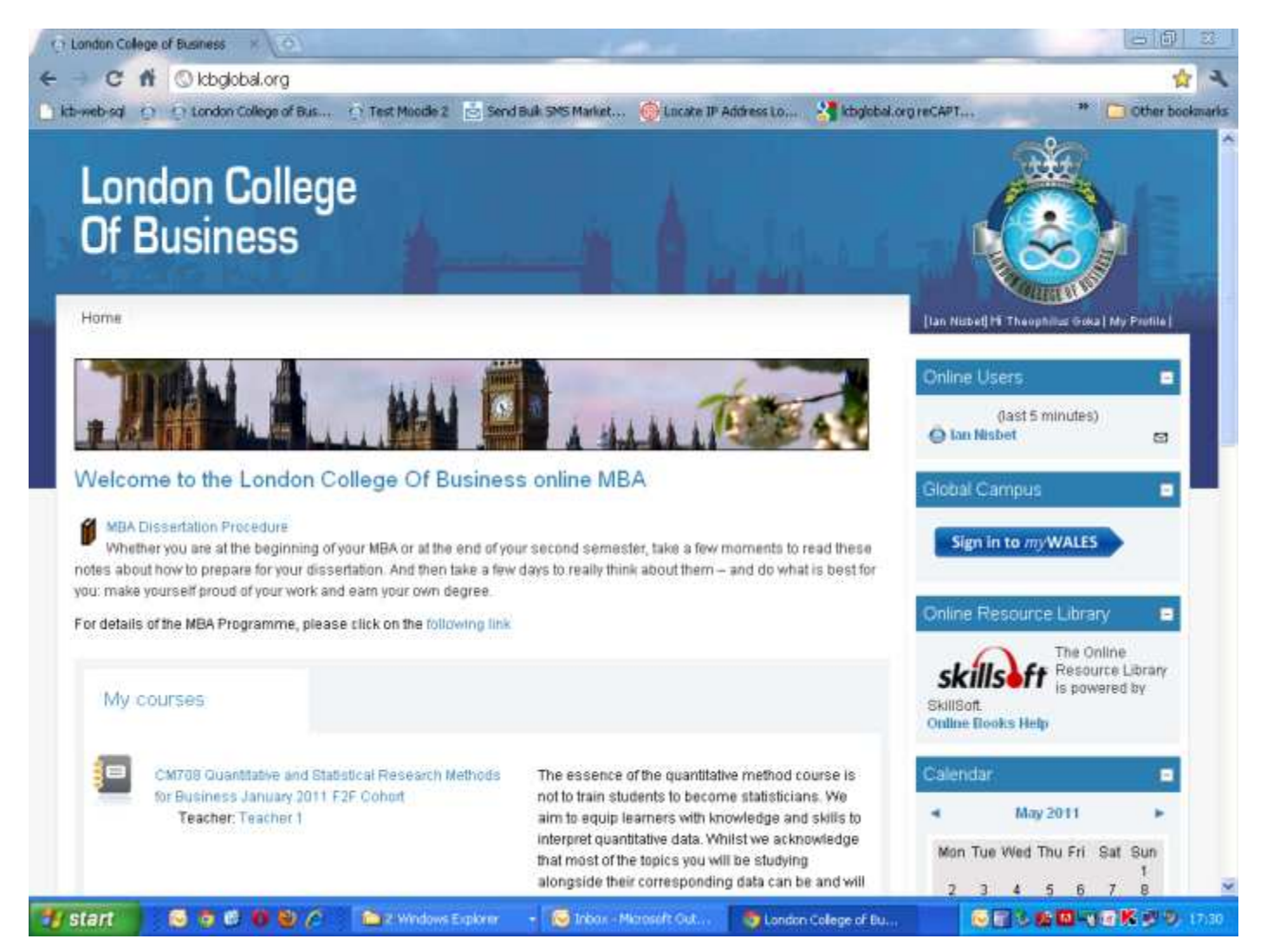

## Then click on the course CM708 Quantitative and Statistical Research Methods for Business January 2011 India Cohort

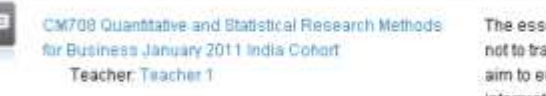

The essence of the quantities not to train students to become to equip learners with a interpret quantitative data. V that most of the topics you y

## Part way down the page, in Week 7, there is an assignment link:

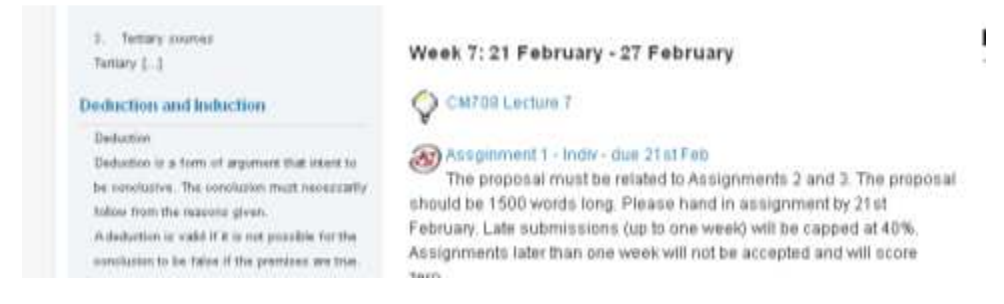

Clicking on this brings the following page:

| Lor     | don College                                                                                                    |                                                                                                    |                                                                                                    |                                                               | 1                                                   |                            |              |
|---------|----------------------------------------------------------------------------------------------------|----------------------------------------------------------------------------------------------------|----------------------------------------------------------------------------------------------------|---------------------------------------------------------------|-----------------------------------------------------|----------------------------|--------------|
|         | Rusiness                                                                                                    |                                                                                                    |                                                                                                    |                                                               |                                                     | •                          |              |
| U       | Business                                                                                                    |                                                                                                    |                                                                                                    |                                                               |                                                     | $\infty$                   |              |
|         |                                                                                                    |                                                                                                    |                                                                                                    | _                                                             | N.                                                  | Limber                     |              |
| LCB     | CM708 Jan2011 India Turnitin Assignments Assg                                                                                                    | inment 1 - Indiv - due 21st i                                                                                                    | Feb                                                                                                   | 1                                                             | ian Nisbel] H The                                   | rophilus olai              | a My Profile |
|         |                                                                                                    |                                                                                                    |                                                                                                    |                                                               |                                                     |                            |              |
|         |                                                                                                    |                                                                                                    |                                                                                                    |                                                               |                                                     |                            |              |
|         |                                                                                                    |                                                                                                    |                                                                                                    |                                                               |                                                     |                            |              |
| Şommany | Submit Feper Submission inkos: Options                                                                                                    |                                                                                                    |                                                                                                    |                                                               |                                                     |                            | -            |
| Sommary | Submit Feper Submission Inkes: Options                                                                                                    |                                                                                                    |                                                                                                    |                                                               |                                                     |                            | -            |
| Sommary | Submit Paper Submission Inkeis Options                                                                                                    | samment 1 - India - due 21st Fa                                                                                                    |                                                                                                    |                                                               |                                                     |                            | 14           |
| Sommany | Submit Feper Submission Inkess Options<br>Turnitin Assignment Name As<br>Summary Th                                                                   | sginment 1 - Indiv - due 21st Fe<br>ie proposal must be related to A                                                                                                    | ð<br>kalipnments 2 and 3. Th                                                                          | e proposal should be 1                                        | 500 words long. F                                   | Piezse hand                |              |
| Sommary | Bubmit Feyer Bubmission Inkess Options<br>Turnitin Assignment Name As<br>Summary Th<br>in<br>th                                                       | sgimment 1 - Indiv - due 21st Fe<br>re proposal must be related to A<br>assignment by 21st February. L<br>in one week will not be accepte                                                                    | ð<br>usignments 2 and 3. Th<br>ate submissions (up to n<br>ate submissions (up to a                   | e proposal should be 1<br>ice week) will be cappe             | 500 veseda loiteg. F<br>d at 40%, Azaigan           | Please hand<br>ments later | 12           |
| Summary | Submit Fape: Submission Inkei: Options<br>Turnitin Assignment Name As<br>Summary Th<br>in the                                                         | sgimment 1 - Indiv - due 21st Fe<br>le proposal must be related to A<br>assignment by 21st February. L<br>an one week will not be accepte<br>th have tot details of amounter                                 | ð<br>ksignments 2 and 3. Th<br>hat submitsions (up to e<br>ed and will soore zero.<br>n               | e proposal should be 1<br>ne week) will be cappe              | 500 words long. F<br>d at 40%, Adsigne              | Please hand                |              |
| Summary | Submit Peper Submistion Inkein Options<br>Turnitin Assignment Name As<br>Summary Th<br>in<br>the<br>Ci<br>Turnitin Class Owner ()                     | sgimment 1 - Indiv - due 21st Fe<br>re proposal must be related to A<br>assignment by 21st February. L<br>an one week will not be accepte<br>tok here for details of assignment<br>toking a                  | na<br>vasignments 2 and 3. Th<br>ate submissions (up to e<br>and will score zero.<br>nt               | r proposal should be 1<br>ie week) will be cappe              | 500 words long. F<br>d at 40%, Assigne              | Please hand<br>ments later | 12           |
| Sommany | Submit Peper Submission Inkess Options<br>Turnitin Assignment Name As<br>Summary Th<br>in<br>th<br>CI<br>Turnitin Glass Owner ()                      | sgimment 1 - Indiv - due 21st Fe<br>re proposal must be related to A<br>assignment by 21st February. L<br>an one week will not be accepte<br>lisk here for details of amignmen<br>v Nichet <i>§</i>          | e<br>varignments 2 and 3. Th<br>ate submissions (up to e<br>of and will score zero.<br>It             | e propozal should be 1<br>te week) will be cappe              | 500 words long. F<br>d at 40%, Assigne              | Please hand<br>ments later |              |
| Summany | Submit Peper Submission Inkess Options<br>Turnitin Assignment Name As<br>Summary Th<br>in<br>the<br>Turnitin Class Owner ()<br>Jan<br>Assignment Part | sginment 1 - Indiv - due 21st Fe<br>te proposal must be telated to 3<br>assignment by 21st February. L<br>an one week will not be accepts<br>lisk here for details of assignmen<br>n Nisbel \$<br>Start Date | 6<br>salignments 2 and 3. Th<br>ate submitsions (up to e<br>ed and will score zero.<br>of<br>Due Date | e proposal should be 1<br>e vesek) will be cappe<br>Post Date | 500 words long. F<br>d at 40%, Assigne<br>Hax Marks | Please hand<br>ments later |              |

Clicking on the Submission Inbox tab

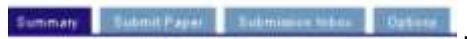

brings a list of student uploads:

many Submit Paper Submittion Inbox Optime

| Show All /Hde All                                            |          | CR              | efresh Submiss | sions 👘  | Enroll All | Stude | ente |
|--------------------------------------------------------------|----------|-----------------|----------------|----------|------------|-------|------|
| Student Submission                                           | Paper IO | Submitted       | Similarity 🔻   | Orada    | Feedback   |       |      |
| B BATEEPATI LAVANYA - (* Submission)                         |          |                 | 100%           |          |            |       |      |
| Part 1 - CM 708 QUANTITATIVE STATISTICAL AND REDEARCH NETHOD | 10497928 | 11.04/11.05.40  | 100%           | - /100 🝯 | Ø          | ÷     | Ŷ    |
| SINIPLEEDUY, MALLESWARI - (1 Submission)                     |          |                 | 93%            | 17       |            |       |      |
| Part - CH THE QUANTITATIVE STATUSTICAL AND RESEARCH METHOD.  | 10497880 | 11,04/11, 06:37 | 93%            | -/100 🝯  | න          | ÷     | 8    |
| 1. studwid - (0 Submissions)                                 |          |                 |                |          |            |       |      |
| ATHRI PAOADALA, A.P. SADHANA - (D. Submissions)              |          |                 |                |          |            |       |      |
| Adamek, Zanon - (0 Submissions)                              |          |                 |                |          |            |       |      |
| Al-Sherbaz, Ali - (0 Sabmialana)                             |          |                 |                |          |            |       |      |
| Alidsan, Fatti - (0 Submissions)                             |          |                 |                |          |            |       |      |
| Hamesel, Abstul - (0 Submission()                            |          |                 |                |          |            |       |      |
| Hughest, Hung- @ Submission()                                |          |                 |                |          |            |       |      |
| 10 10-14/71 Navaan - (0 Subminiana)                          |          |                 |                |          |            |       |      |

Ignore these students, who did not take the assignment seriously. To find the other student upload, for other assignments, click on the <u>Turnitin Assignments</u> link at the top

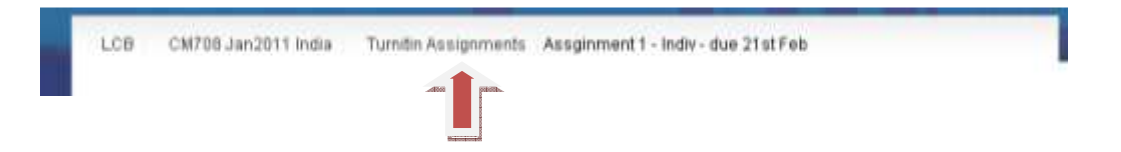

## Now you can see a list of all thee assignments

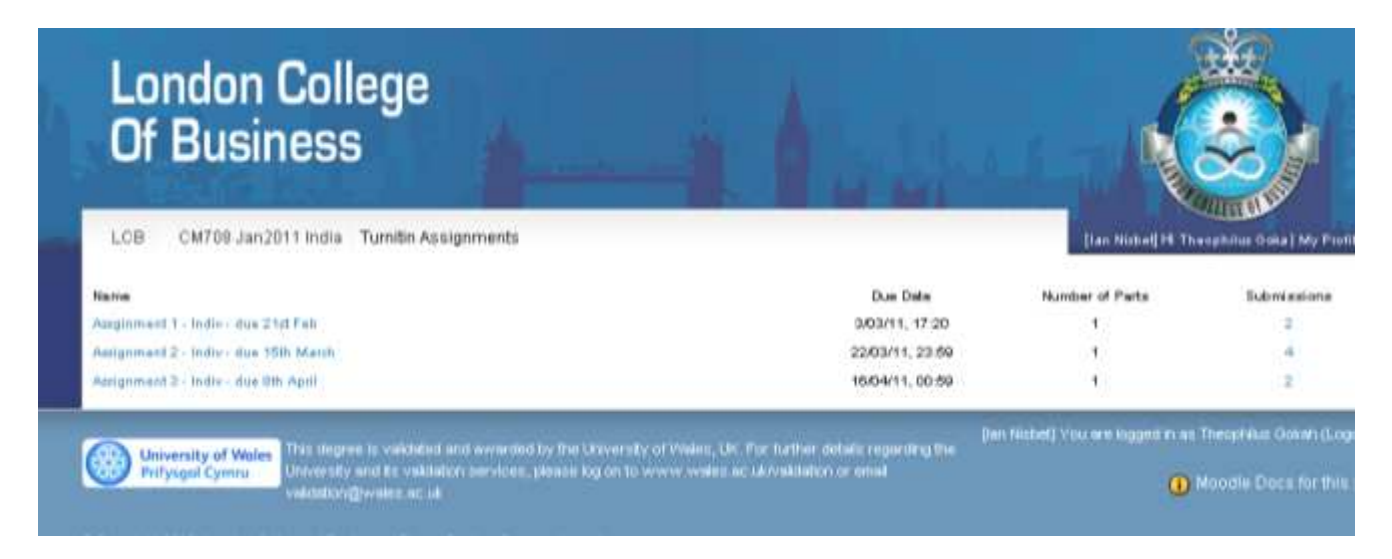

Click on each one, then find the student uploads as outlined above.

When you find one you want to mark, click on the + icon to its left, to reveal the plagiarism score. Then click on the percentage shown to enter the Turnitin system.

| Leithi, Tashit - (1 Submission)                                |         |                 | 7% |        |
|----------------------------------------------------------------|---------|-----------------|----|--------|
| D Part 1 - Research angl 2 Lit review 20097313L                | 9911876 | 15/03/11, 12:55 | 7% | /100 🝯 |
| All All the ary, Fathi - (5 Submission)                        |         |                 | 2% | 141    |
| C Part 1 - Mini Literature Review shallenging role against Has | 8091373 | 14/03/11, 13:29 | 2% | /100 🝯 |
| 1. dutent - (0. Robmission)                                    |         |                 |    |        |

Now you can click on Grade Mark to mark the paper and leave comments.

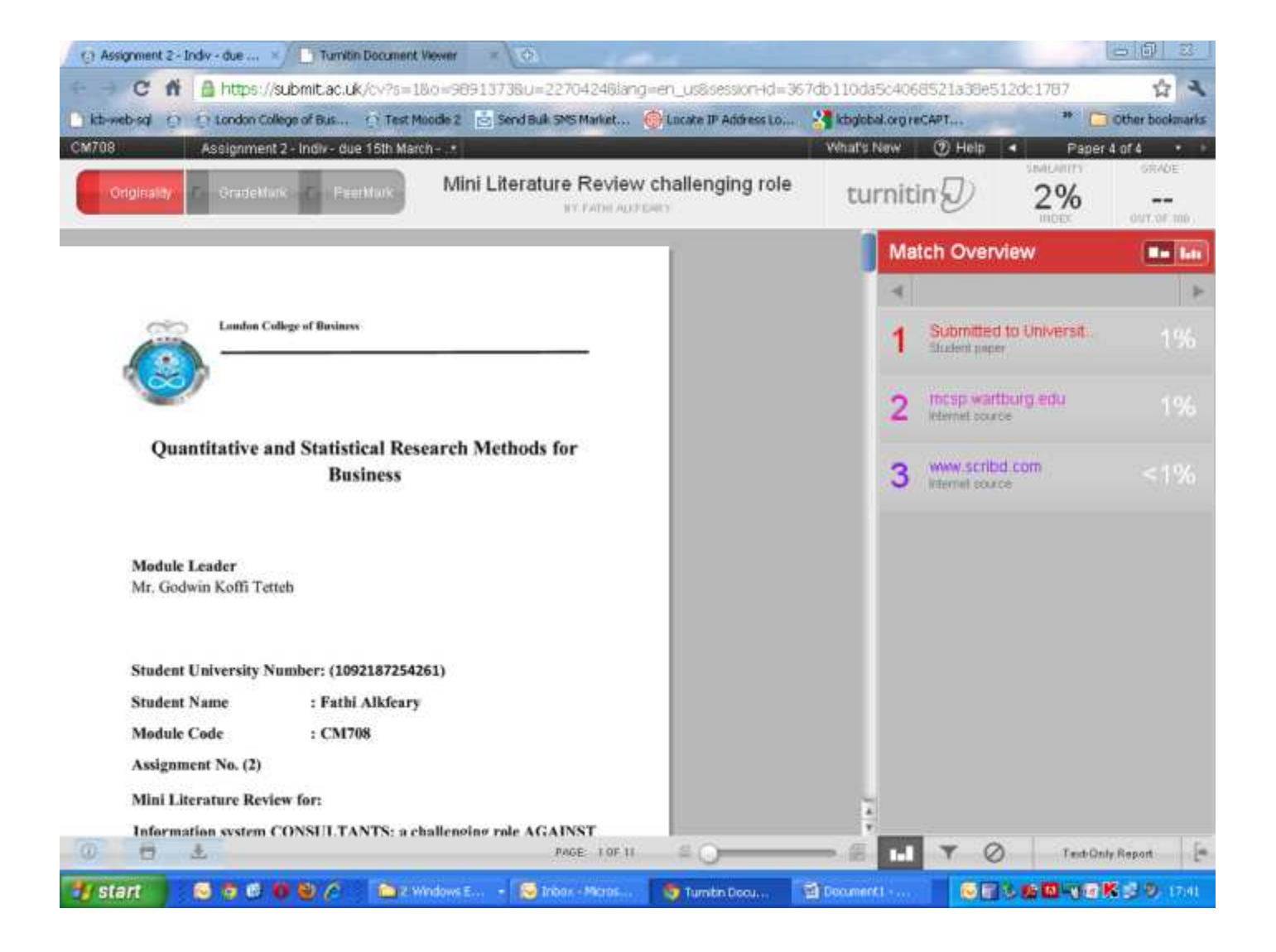

|                                                           | GRADE      |
|-----------------------------------------------------------|------------|
|                                                           |            |
| The actual mark can be entered in the top-right Grade box | OUT OF 100 |

Comments are entered by clicking on the document, then typing.

The work is automatically saved when you close the browser.